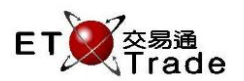

## 4.31.7 Price Warning Mechanism (For Orders or Trades With User Preference's Consideration Warning)

User of ETTSS can set consideration warning, or named in Order Amount Warning for the user account if Credit Checking is applied to this account. The warning is applied to both **orders and trades**. The input is the same as consideration warning. Please refer to User Preference Maintenance for setup.

Exchange's customized-keyboard

## For Exchange's customized-keyboard:

|        | -             |
|--------|---------------|
| Step1: | Input Data    |
| Step2: | Press ENTER   |
| Step3: | Press CONFIRM |

| For | 101-l | kevb | oard: |
|-----|-------|------|-------|

|        | ne y sour ar |
|--------|--------------|
| Step1: | Input Data   |
| Step2: | Press ENTER  |
| Step3: | Press ALT+F3 |

| CON-<br>FIRM | A B C D E                         | PRE.<br>VIOUS <b>1</b> NEXT                                                                                                    | PRINT<br>SCREEN |
|--------------|-----------------------------------|----------------------------------------------------------------------------------------------------|-----------------|
| SHIFT        | F G H I J                         | $\leftarrow \qquad \qquad \qquad \qquad \qquad \qquad \qquad \qquad \qquad \qquad \qquad \qquad \qquad \qquad \qquad \qquad \qquad \qquad \qquad$ | EXIT            |
| ORD<br>ENQ   | K L M N O                         | 1 2 3                                                                                                    | ABORT           |
| TRAN<br>ENQ  | P Q R S T                         | 4 5 6                                                                                                    | REPEAT          |
| REV<br>ENQ   | OLTJ BUY TRAN U V                 | 7 8 9                                                                                                    | MARKET          |
| CANC<br>ORD  | MOD-<br>IFY SPLT SELL<br>TRAN W X | . 0 000                                                                                                    | INFO            |
| REJ-<br>ECT  | PRE SELL<br>ORD OTE<br>REQ Y Z    | CLEAR DEL TAB                                                                                                    | ENTER           |

## Fields for user reference

| Field Name | Туре       | IN/OUT | Optional / | Remarks                                               |
|------------|------------|--------|------------|-------------------------------------------------------|
|            |            |        | Mandatory  |                                                       |
| PRICE      | Number     | IN     | Mandatory  | Price with 3 decimal places, must equal to the number |
|            | (9999.999) |        |            | shown in price warning message                        |
| QTY        | Number (8) | IN     | Mandatory  | Quantity, must equal to the number shown in price     |
|            |            |        |            | warning message                                       |

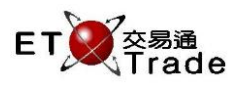

Step1

| MWS Parody                     | [User: FRANCIS, Version: 1.02.r333                                     | 70 ]                                                            | 5_ 0 × |
|--------------------------------|------------------------------------------------------------------------|-----------------------------------------------------------------|--------|
| BUY ORD<br>CHEUNG KONG<br>長江實業 | STOCK 1 PRICE<br>BROKER TYPE L &<br>Consideration Warning, please re-t | .000 QTY 0<br>.0N? N REF SS? N TC A C<br>/pe Price and Quantity | LIENT  |
|                                |                                                                        |                                                                 |        |
|                                |                                                                        |                                                                 |        |
|                                |                                                                        |                                                                 |        |
|                                |                                                                        |                                                                 |        |
|                                |                                                                        |                                                                 |        |
|                                |                                                                        |                                                                 |        |
|                                |                                                                        |                                                                 |        |
|                                |                                                                        |                                                                 |        |
| HSI 22133.97 -3                | 119.92 CEI 9779.72 -103.22 T/C                                         | D 67.147B                                                       |        |
| 21:31 1 B \$100.000            | 1,000 Q 0 Filled 1,000 Outstanding                                     |                                                                 | Speed  |

## Step2

| MWS Parody                     | [User: FRANCIS, Ve                | rsion: 1.02.r3337       | '0 ]                     |                    | $\mathbf{D}_{-}\mathbf{O}\mathbf{X}_{+}$ |
|--------------------------------|-----------------------------------|-------------------------|--------------------------|--------------------|------------------------------------------|
| BUY ORD<br>CHEUNG KONG<br>長江實業 | STOCK<br>BROKER<br>Please confirm | 1 PRICE 100<br>TYPE L A | .000 QTY 10<br>ON? N REF | ,000<br>SS? N TC A | CLIENT                                   |
|                                |                                   |                         |                          |                    |                                          |
|                                |                                   |                         |                          |                    |                                          |
|                                |                                   |                         |                          |                    |                                          |
|                                |                                   |                         |                          |                    |                                          |
|                                |                                   |                         |                          |                    |                                          |
|                                |                                   |                         |                          |                    |                                          |
|                                |                                   |                         |                          |                    |                                          |
|                                |                                   |                         |                          |                    |                                          |
| HSI 22133.97 -3                | 19.92 CEI 9779.72                 | -103.22 T/O             | 67.147B                  |                    |                                          |
| 21:31 1 B \$100.000            | 1,000 Q 0 Filled 1,000 Ou         | tstanding               |                          |                    | speed<br>station;                        |

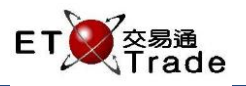

Step3

| JIEPJ |                  |          |                               |             |            |        |         |  |        |    |       |
|-------|------------------|----------|-------------------------------|-------------|------------|--------|---------|--|--------|----|-------|
| 21:33 | Q                | 1 B      | \$100 10,                     | ,000        | 8          | 8 Warr | ings!   |  | Trade  | TS | DS    |
|       | MWS Parod        | y [User  | : FRANCIS                     | S, Versio   | on: 1.02.r | 33370  |         |  |        | to |       |
|       |                  |          | STOCK<br>BROKEF<br>Order Acce | R<br>Repted | PRICE      |        | QTY     |  | CLIENT | ſ  |       |
|       |                  |          |                               |             |            |        |         |  |        |    |       |
|       |                  |          |                               |             |            |        |         |  |        |    |       |
|       |                  |          |                               |             |            |        |         |  |        |    |       |
|       |                  |          |                               |             |            |        |         |  |        |    |       |
|       |                  |          |                               |             |            |        |         |  |        |    |       |
|       |                  |          |                               |             |            |        |         |  |        |    |       |
|       |                  |          |                               |             |            |        |         |  |        |    |       |
| нз    | GI 22133.97      | -319.92  | CEI 977                       | 9.72 -      | 103.22     | T/O    | 67.147B |  |        |    |       |
| 21    | :33 1 B \$100.00 | 10,000 ( | ្ត O Filled 10                | 1,000 Outs  | standing   |        |         |  |        | S  | speed |